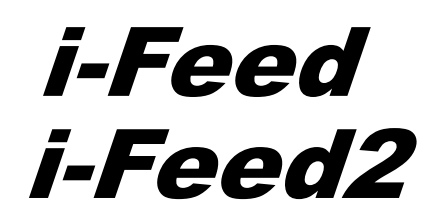

# I F-J 2

# 取扱説明書

第1. 0版

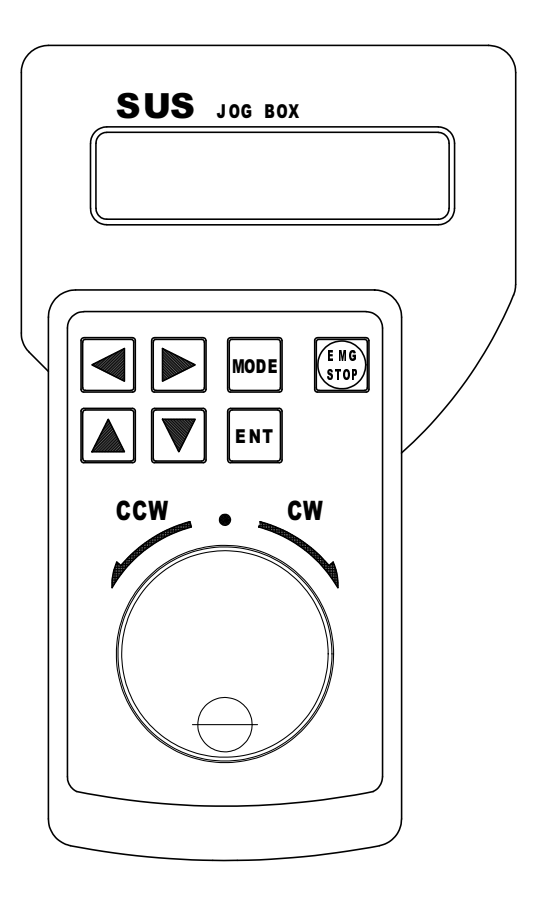

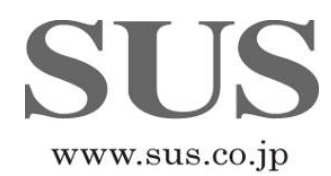

#### 目次

| 1. | 各部の名   | 「称・外  | 形寸法   |     | •            | •  | •   | • | • | • | • | • | • | • | • | • | • | • | • | • | • | • | • | • | • | • |   | 2 |
|----|--------|-------|-------|-----|--------------|----|-----|---|---|---|---|---|---|---|---|---|---|---|---|---|---|---|---|---|---|---|---|---|
| 2. | IF-J   | 12とi  | — Fe  | e d | <sub>ອ</sub> | 組。 | 7×1 | 合 | わ | せ |   |   | • | • | • | • | • | • | • | • | • | • | • | • | • | • |   | 3 |
| З. | IF-J   | 2 操   | 作方法   |     | •            | •  | •   | • | • | • | • | • | • | • | • | • | • | • | • | • | • | • | • | • | • | • |   | 4 |
|    | 3.1    | 電源の   | 投入    | •   | •            | •  | •   | • | • | • | • | • | • | • | • | • | • | • | • | • | • | • | • | • | • | • |   | 4 |
|    | 3.2    | IF-   | J 2 の | 操作  | 開            | 始  |     |   | • | • | • | • | • | • | • | • | • | • | • | • | • | • | • | • | • | • |   | 4 |
| 4. | i — Fe | ed (  | 旧型)   | の場  | 合            |    |     | • | • | • | • | • | • | • | • | • | • | • | • | • | • | • | • | • | • | • |   | 5 |
|    | 4.1    | 動作モ   | ード    | •   | •            | •  | •   | • | • | • | • | • | • | • | • | • | • | • | • | • | • | • | • | • | • | • |   | 5 |
|    | 4.2    | RES   | ЕТŦ   | ード  |              |    | •   | • | • | • | • | • | • | • | • | • | • | • | • | • | • | • | • | • | • | • |   | 6 |
|    | 4.3    | EDI   | тŧ-   | ド   |              | •  | •   | • | • | • | • | • | • | • | • | • | • | • | • | • | • | • | • | • | • | • |   | 7 |
|    | 4.4    | MOV   | E-E-  | ド   |              | •  | •   | • | • | • | • | • | • | • | • | • | • | • | • | • | • | • | • | • | • |   | 1 | 0 |
|    | 4.5    | I⁄O   | モード   |     | •            | •  | •   | • | • | • | • | • | • | • | • | • | • | • | • | • | • | • | • | • | • |   | 1 | 1 |
|    | 4.6    | 通信エ   | ラー    | •   | •            | •  | •   | • | • | • | • | • | • | • | • | • | • | • | • | • | • | • | • | • | • |   | 1 | 2 |
| 5. | i — Fe | e d 2 | (新型   | )の  | 場            | 合  |     |   | • | • | • | • | • | • | • | • | • | • | • | • | • | • | • | • | • |   | 1 | 3 |
|    | 5.1    | 動作モ   | ード    | •   | •            | •  | •   | • | • | • | • | • | • | • | • | • | • | • | • | • | • | • | • | • | • |   | 1 | 3 |
|    | 5.2    | POS   | モード   |     | •            | •  | •   | • | • | • | • | • | • | • | • | • | • | • | • | • | • | • | • | • | • |   | 1 | 4 |
|    | 5.3    | PAR   | Αモ-   | ド   |              | •  | •   | • | • | • | • | • | • | • | • | • | • | • | • | • | • | • | • | • | • |   | 1 | 6 |
|    | 5.4    | мον   | E-E-  | ド   |              | •  | •   | • | • | • | • | • | • | • | • | • | • | • | • | • | • | • | • | • | • |   | 1 | 8 |
|    | 5.5    | I∕O   | モード   |     |              | •  | •   | • |   | • | • | • |   | • | • | • | • | • | • | • | • | • | • |   | • |   | 1 | 9 |

#### 改版履歴

| 版    | 年月日       | 内容                | 変更ページ |
|------|-----------|-------------------|-------|
| 0.98 | _         |                   | _     |
| 1.0  | 2015/1/30 | i-Feed2 用追加、全項見直し | 全ページ  |

1. 各部の名称・外形寸法

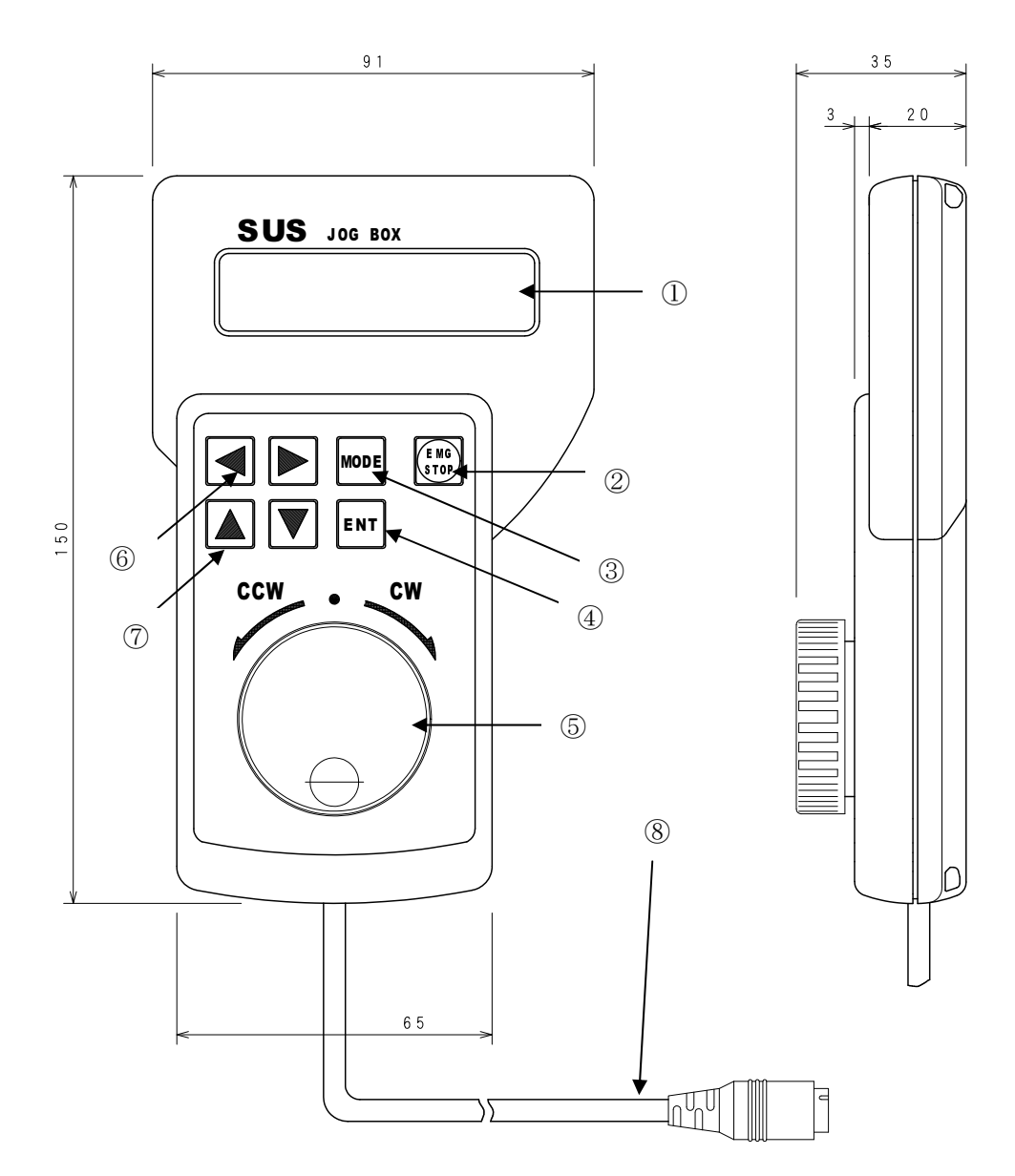

- LCD表示器
  各種データを表示
- ② EMG STOPキー 未使用
- MODEキー モードの変更 前の画面に戻る
- ④ ENTキー
  選択・変更の決定
  書き込み・動作の実行を行います

- ジョグダイヤル 項目の選択 設定の変更
- ⑥ 矢印キー(左右) カーソルの移動 項目の選択
- ⑦ 矢印キー(上下) カーソルの移動 項目の選択
- ⑧ ケーブルI F本体へ接続

# 2. IF-J2 と i-Feed の組み合わせ

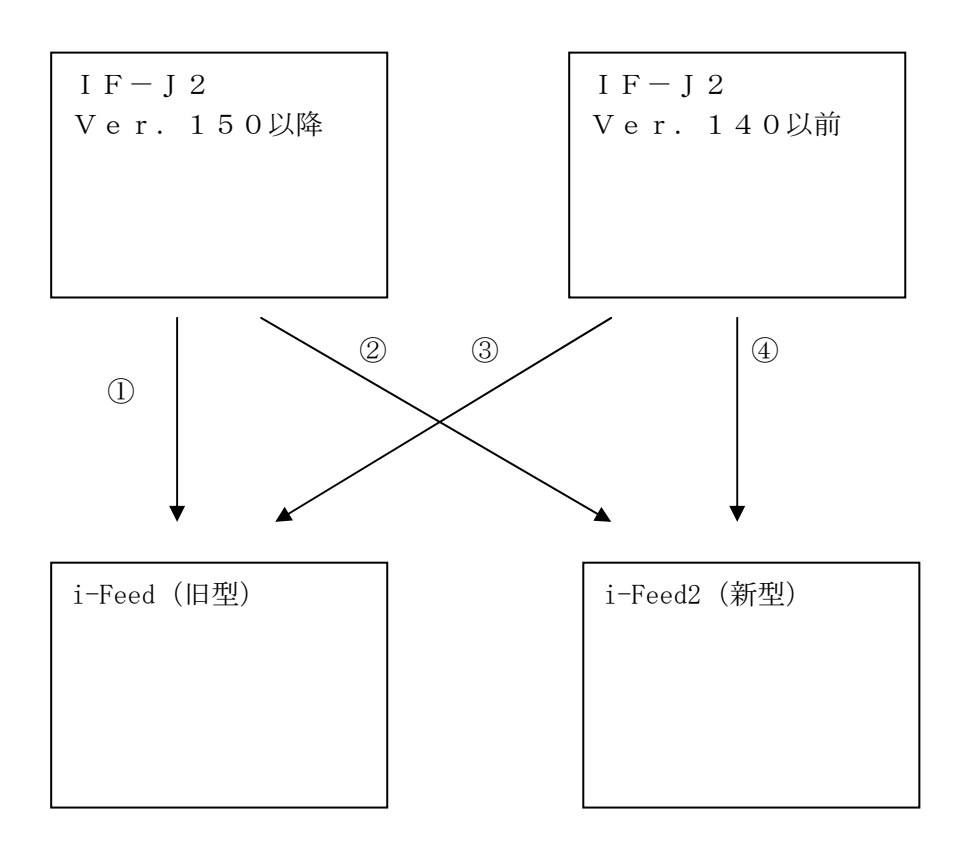

IF-J2 Ver.150以降は、i-Feed (旧型)、i-Feed2 (新型)の両方に対応しています。 ①、②の組み合わせ

IF-J2 Ver. 140以前は、i-Feed(旧型)のみに対応しています。
 ③の組み合わせ

IF-J2 Ver. 140以前は、i-Feed2(新型)では使用できません。
 ④の組み合わせ
 通信時に以下のアラーム表示になります。

| * | * |   | А | L | А | R | М | * | * |  |
|---|---|---|---|---|---|---|---|---|---|--|
| А | L | А | R | М |   | Ν | 0 |   |   |  |

#### 3. IF-J2 操作方法

#### 3.1 電源の投入

IF-J2をコントローラに接続し、電源を投入します。

電源投入時、液晶画面に以下のように製品名とソフトのバージョンなどが表示されます。 この時点では通信を行いませんので、IFは外部信号により動作させることが可能です。

\* \* \* \* I F - J 2 \* \* \* \* V e r 1 . 0 0 S U S C o r p

#### 3.2 IF-J2の操作開始

バージョン表示が終わると、以下の画面で、IF - J2の操作開始のための[ENT]キー 入力待ちとなります。IF - J2の操作を開始するには、[ENT]キーを押して下さい。

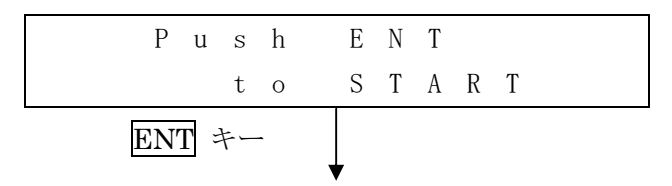

IF−J2の操作開始時に、IF−J2とIFコントローラで通信ができな かった場合、以下のような表示がされます。12ページを参照ください。

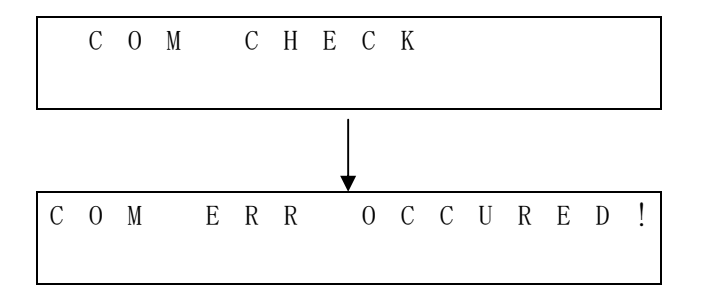

通信が正常に終了した場合は、モード選択画面が表示され、モード選択に移ります。

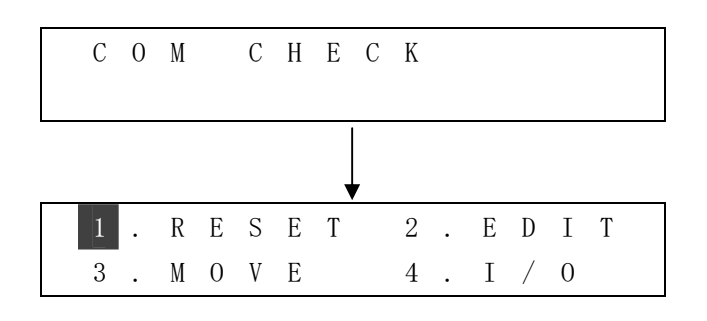

i-Feed(旧型)との接続の場合、5ページから i-Feed2(新型)との接続の場合、13ページからの説明を参照ください。

# 4. i-Feed (旧型)の場合

#### 4.1 動作モード

(1) モードの選択

操作開始後、コントローラとの通信が終了すると下記画面が表示され、モードの選択を行います。 MODE キーによって、モードを選択します。

|    |          |    |    |   |   |   | Г      |             |
|----|----------|----|----|---|---|---|--------|-------------|
|    |          |    |    |   |   |   |        |             |
| R  | ESE      | Τ÷ | E- | ド |   |   | _ ↓    |             |
|    | 1        |    | R  | Е | S | Е | Т      | 2. E D I T  |
|    | 3        | •  | М  | 0 | V | Е |        | 4 . I / 0   |
| E  | TIC      | モ・ | ード |   |   |   | Ļ      | MODE キー     |
|    | 1        |    | R  | Е | S | Е | Т      | 2 . E D I T |
|    | 3        | •  | M  | 0 | V | Е |        | 4 . I / 0   |
| M  | -<br>つVモ | _  | ド  |   |   |   | ↓<br>↓ | MODE キー     |
|    | 1        |    | R  | Е | S | Е | Т      | 2. E D I T  |
|    | 3        |    | M  | 0 | V | Е |        | 4 . I / 0   |
| I, | /0モ      | _  | ド  |   |   |   | ↓<br>↓ | MODE キー     |
|    | 1        | •  | R  | Е | S | Е | Т      | 2 . E D I T |
|    | 3        | •  | M  | 0 | V | Е |        | 4 . I / 0   |
|    |          |    |    |   |   |   |        | MODE キー     |

動作モードを選択するときは、[ENT]キーを押します。

- (2) モードの説明
  - IF-J2の動作モード

| モード      | 内容                                                                                                    |
|----------|----------------------------------------------------------------------------------------------------|
| RESETモード | コントローラのリセットを行います。<br>コントローラのリセットを行うと、IFが原点復帰動作を行います。<br>また書き込んだ設定が再度読み込まれます。                                                 |
| EDITモード  | 設定の編集を行います。                                                                                                    |
| MOVEモード  | IFの移動テストを行います。<br>本モードでの動作は、通信による動作であり通信速度の影響を受けます<br>ので、 <b>外部入力信号による動作よりも速度が若干遅くなります。</b><br><b>外部入力信号からの動作確認を必ずして下さい。</b> |
| I/Oモード   | 入出力の状態をモニタします。<br>また出力の状態を変更することができます。                                                                                       |

#### 4. 2 RESETE-F

【i-Feed(旧型)】

RESETモードでは、コントローラのリセットを行います。

データの編集後に書き込みを行った時や、IF-J2で通信を行った後に 外部信号でIFを動作させたい時等に使用します。

MODE キーを押してRESETモードを選択後、ENT キーを押すと、RESETモードになります。

| 1      .      R      E      S      E      T      2      .      E      D        3      .      M      O      V      E      4      .      I      /                                                                                                    | 0 I T<br>7 0                                              |
|----------------------------------------------------------------------------------------------------|-----------------------------------------------------------|
| ENT キー                                                                                                    |                                                           |
| R E S E T R E S E T O                                                                                                    | ) K ? リセット確認の画面か表示されま<br>オ リセットオス提合け FNT キー               |
| Y: EN TN : M                                                                                                    | $\begin{bmatrix} 0 & D & E \end{bmatrix}$ を押します。リセットしない場合 |
| リセットする場合 リセットし                                                                                                    | は、 MODE キーを押します。                                          |
|                                                                                                    |                                                           |
| $\begin{array}{c} 1  \mathbf{R}  \mathbf{E}  \mathbf{S}  \mathbf{E}  \mathbf{T}  2  \mathbf{E}  \mathbf{D} \\ 3  \mathbf{M}  \mathbf{O}  \mathbf{V}  \mathbf{E}  4  \mathbf{L}  4 \\ \mathbf{C}  \mathbf{C}  $ |                                                           |
| $\mathbf{J}$ , $\mathbf{M}$ $\mathbf{U}$ $\mathbf{U}$ $\mathbf{H}$ , $\mathbf{I}$ /                                                                                                    | 0                                                         |

#### 4. 3 EDITモード

【i-Feed(旧型)】

EDITモードでは、各種設定の編集を行います。 編集できる設定項目とその表示名はP.9を参照して下さい。 また各項目毎の設定範囲を参考にし、設定値の編集を行って下さい。

MODE キーを押してEDITモードを選択後、ENT キーを押すと、EDITモードになります。

設定項目の選択

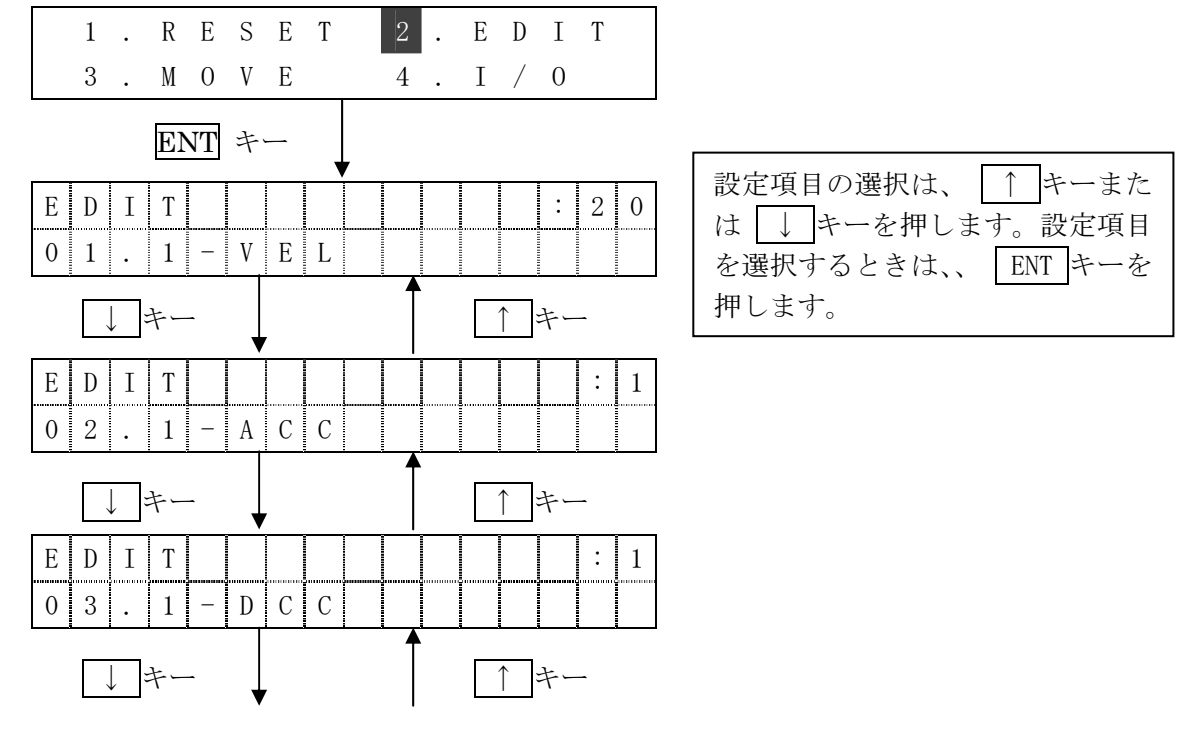

(以下省略)

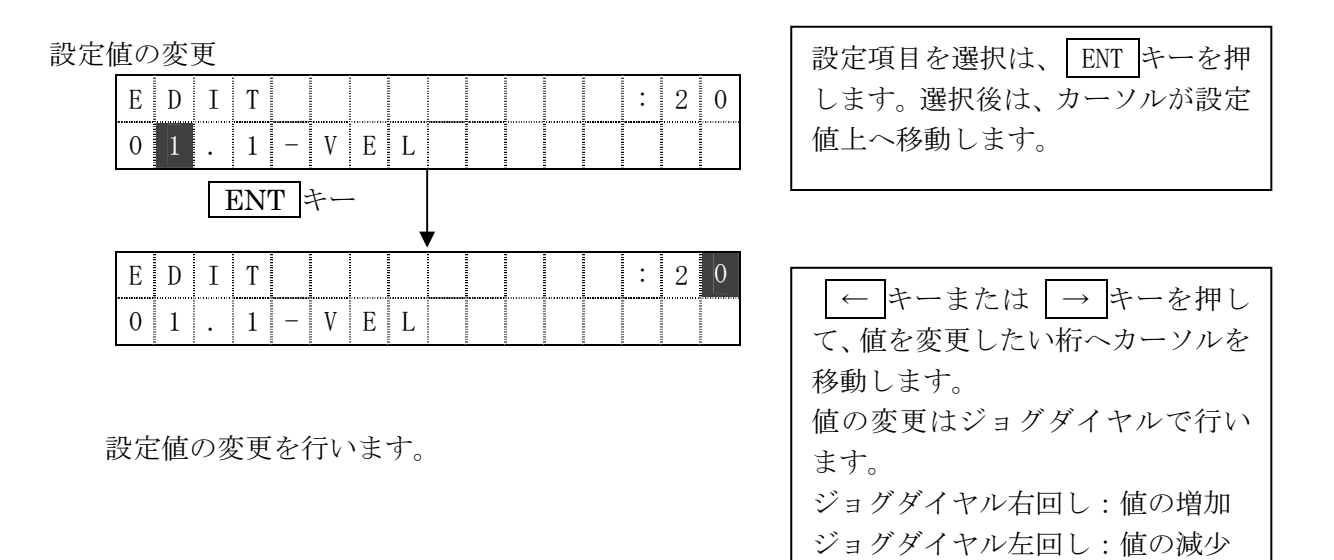

|    | Е  | D  | Ι            | Т    |     |    |   |   |   |   |     |    |    | :  | 2 | 5 |  |
|----|----|----|--------------|------|-----|----|---|---|---|---|-----|----|----|----|---|---|--|
|    | 0  | 1  | •            | 1    | -   | V  | Е | L |   |   |     |    |    |    |   |   |  |
|    |    |    |              |      |     |    |   |   |   |   |     |    |    | -  |   |   |  |
| 言見 | 没定 | 値  | の変           | で更   | を   | 潅定 | 2 |   |   | 変 | 更を  | +  | ヤン | /セ | ル |   |  |
|    |    | Гт | 1 1          |      | La. |    |   |   |   |   |     |    |    | 72 |   |   |  |
|    |    | ľ  | IN'          | [' = | F   | •  |   |   |   | N | 10. | DE | Ŧ  |    |   |   |  |
| 1  | F  | D  | T            | Т    |     |    |   |   | / |   |     |    |    |    | : | 1 |  |
|    | Ľ  | ν  | _ <b>L</b> _ |      |     |    |   |   |   |   |     |    |    |    |   |   |  |
|    | 0  | 2  | *            | 1    |     | Α  | С | С |   |   |     |    |    |    |   |   |  |

設定値の決定は、ENTキーを押し ます。また設定値の変更をキャンセ ルしたい場合は、MODEキーを押 します。

ENTキーで確定した場合は、次の設定項目が表示されます。

また MODE キーで変更をキャンセルした場合は、設定していた項目画面のままで、

カーソルの位置がはじめの位置に戻ります。

上記と同様の操作で、他の項目についても設定を行って下さい。 編集を終えたところで、下記の手順で設定したデータの書き込みを行って下さい。

編集したデータの書き込み

ENT キー

1 . R E S E T

3 . M O V E

| E  D  I  T    0  2  .  1  -  A  C  C |                                                    |                                                          |
|--------------------------------------|----------------------------------------------------|----------------------------------------------------------|
| MODE +-                              |                                                    |                                                          |
| E  D  I  T  W  R  I    Y  :  E  N    | T  E  O  K  ?    T  N  :  M  O  D  E    書き込みをしない場合 | 書き込み確認の画面が表示されま<br>す。書き込みを行う場合は ENT キ<br>ーを押します。書き込まない場合 |
| ENT キー                               | MODE キー                                            | は、 MODE キーを押します。                                         |
| R E S E T R E                        | SETOK?                                             | MODE キーを押し、書き込まない<br>場合は表示されません。                         |
| リセットを行う場合                            | リセットをしない場合                                         | データ書き込み後、リセットする場                                         |

MODE キー

- 8 -

2. E D I T

4 . I / 0

合は、 ENT キーを押します。

設定項目と表示名

|    | 名称            | 表示            | 初期値 | データ範囲            |
|----|---------------|---------------|-----|------------------|
| 1  | 位置1・速度        | 1-VEL         | 2 0 | $1 \sim 3 0$     |
| 2  | 位置1・加速        | 1-ACC         | 1   | $1 \sim 9$       |
| 3  | 位置1 ・減速       | 1-DCC         | 1   | $1 \sim 9$       |
| 4  | 位置1・停止時間      | 1-PausingTime | 0   | $0 \sim 2 5 5$   |
| 5  | 位置2・速度        | 2-VEL         | 6   | $1 \sim 3 0$     |
| 6  | 位置2・加速        | 2-ACC         | 3   | 1~9              |
| 7  | 位置2・減速        | 2-DCC         | 1   | $1 \sim 9$       |
| 8  | 位置2・停止時間      | 2-PausingTime | 0   | $0 \sim 2 5 5$   |
| 9  | 位置 No. 1      | Posil(Pulse)  | 100 | $0 \sim 4  0  0$ |
| 10 | 位置 No. 2      | Posi2(Pulse)  | 200 | $0 \sim 4  0  0$ |
| 11 | セハ゜レートタイマ     | SeparateTIM   | 100 | $1 \sim 2 5 5$   |
| 12 | 供給動作カウンタ      | SupplyCNT     | 8   | $1 \sim 2 5 5$   |
| 13 | 供給スタートディレー    | Restart Delay | 100 | $1 \sim 2 5 5$   |
| 14 | 中間ワーク確認カウンタ   | MidDetectCNT  | 15  | $1 \sim 2 5 5$   |
| 15 | ワーク不足カウンタ     | NoWorkCNT     | 200 | $1 \sim 2 5 5$   |
| 16 | 原点復帰速度        | HOMING VEL    | 8   | $1 \sim 1 6$     |
| 17 | 原点復帰^゚ルス      | HOMING PULSE  | 300 | $1 \sim 6  0  0$ |
| 18 | オフセット速度       | OFFSET VEL    | 6   | $1 \sim 1  6$    |
| 19 | オフセットハ゜ルス     | OFFSET PULSE  | 2   | 1~100            |
| 20 | 先端ワーク OFF タイマ | TipOffTIM     | 2 0 | $1 \sim 255$     |
| 21 | SP1           | SPECIAL1      | 1   | $0 \sim 2 5 5$   |

#### 4. 4 MOVEモード

MOVEモードでは、IFの移動テストを行います。

※ここでの移動テストは通信よって行う為、外部 I / Oのスタート信号から移動させたときと 移動速度が異なります。設定値変更後は、外部 I / Oのスタート信号によって動作を確認して 下さい。

MODE キーを押してMOVEモードを選択後、ENT キーを押すと、MOVEモードに

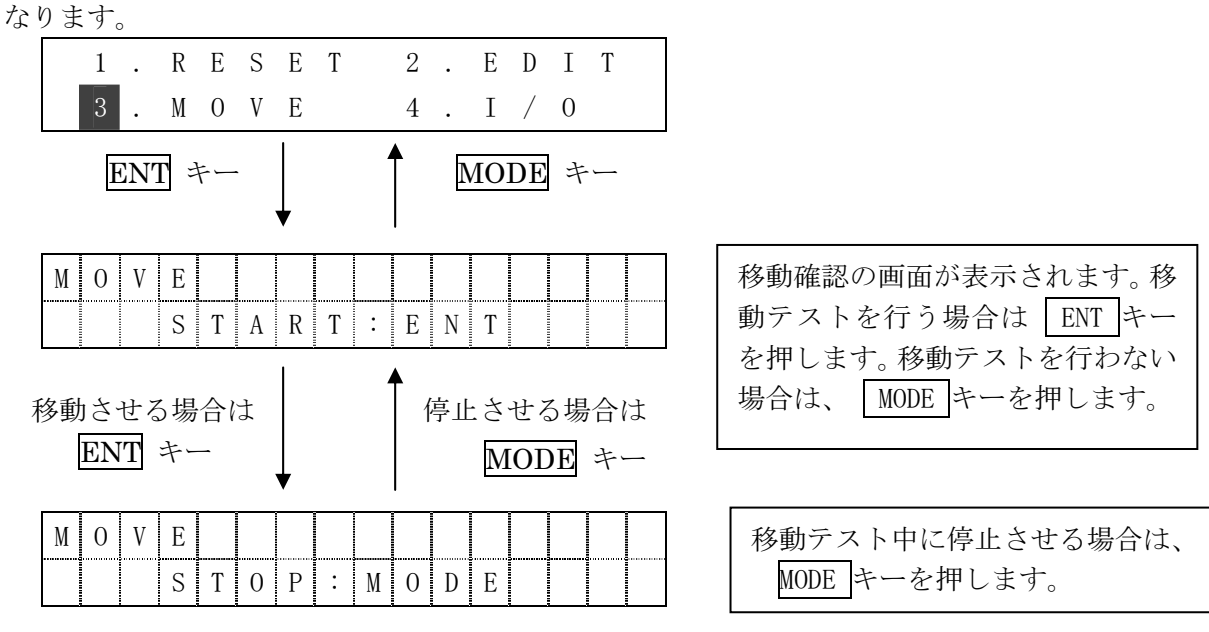

#### 4. 5 I∕Oモード

#### 【i-Feed(旧型)】

I/Oモードでは、入出力の入力および出力状態のモニタ、出力状態の変更を行います。

画面説明

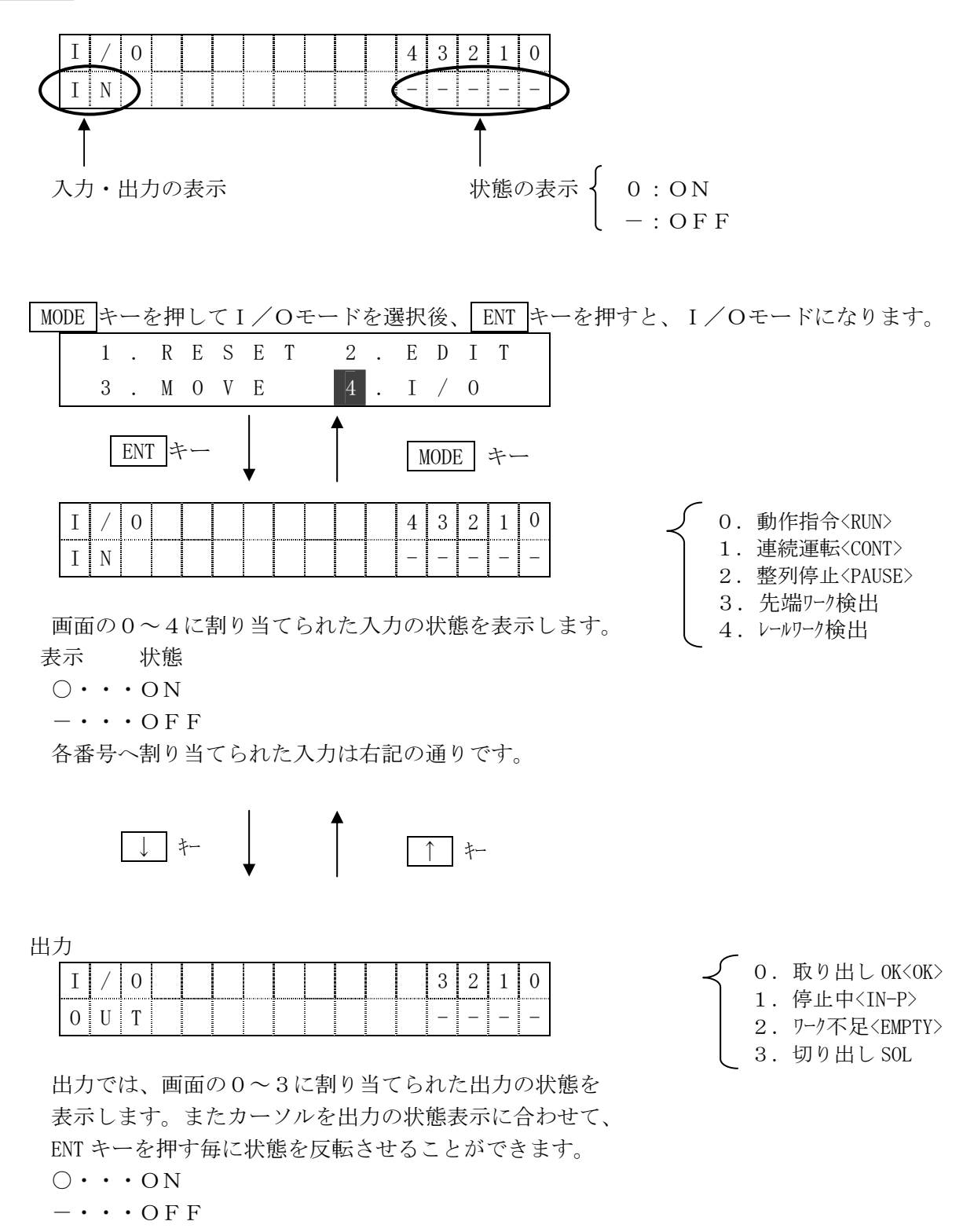

各番号へ割り当てられた出力は右記の通りです。

※ IN-P も変更できますが、モニタのための通信により ON 直後に OFF になります。

#### 4.6 通信エラー

#### 【i-Feed(旧型)】

IF-J2とコントローラの通信に異常が発生した場合、通信エラーとなります。

C O M E R R O C C U R E D !

通信エラーが発生した場合、以下の確認をしてください。

自動機の場合

外部入力の運転入力<RUN>信号がONしていませんか。 外部入力の運転入力<RUN>信号がONしていると、通信ができません。

手動機の場合

自動起動用短絡プラグは外してありますか。 手動機は電源を入れると自動起動するように、プラグを短絡してあります。 (自動機の運転入力<RUN>信号に当たります) 運転入力<RUN>信号が入力されている状態ですと、通信ができませんので、 短絡プラグを外して頂く必要があります。 短絡プラグの取り外し方法は「i-Feed 取扱説明書 9-3 ページ」を参照ください。

#### 【i-Feed2(新型)】

### 5. i-Feed2(新型)の場合

#### 5.1 動作モード

(1) モードの選択

操作開始後、コントローラとの通信が終了すると下記画面が表示され、モードの選択を 行います。

MODE キーによって、モードを選択します。

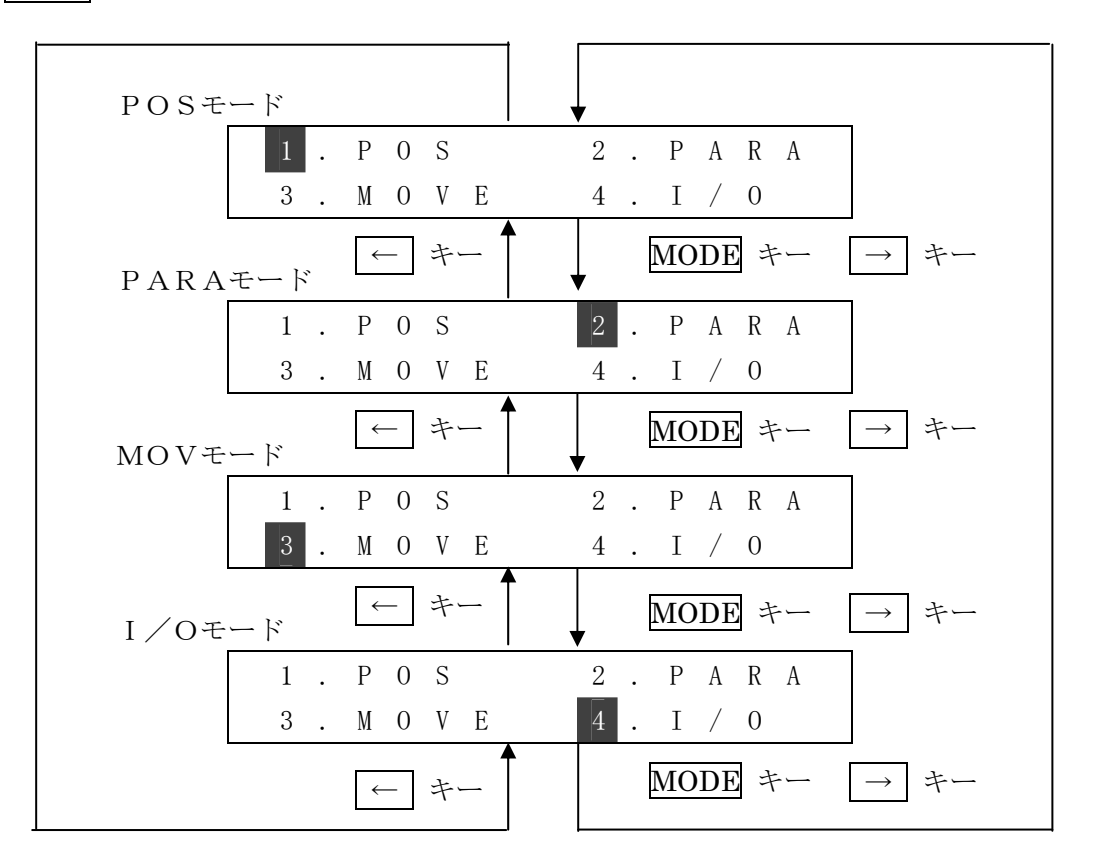

動作モードを選択するときは、[ENT]キーを押します。

(2) モードの説明

IFデータ設定機の動作モード

| モード     | 内容                                     |
|---------|----------------------------------------|
| POSモード  | 動作パラメータ(速度、加減速、位置、タイマー)の編集を行います。       |
| PARAモード | センサパラメータ、原点復帰パラメータの編集を行います。            |
| MOVEモード | IFの移動テストを行います。                         |
| I∕Oモード  | 入出力の状態をモニタします。<br>また出力の状態を変更することができます。 |

#### 5. 2 POSモード

#### 【i-Feed2(新型)】

POSモードでは、動作パラメータの編集を行います。 編集できる設定項目とその表示名は P.15 を参照して下さい。 また各項目毎の設定範囲を参考にし、設定値の編集を行って下さい。

MODE キーを押してPOSモードを選択後、ENT キーを押すと、POSモードになります。

#### コントローラで設定された動作パターンの動作パラメータの編集が行えます。

設定項目の選択

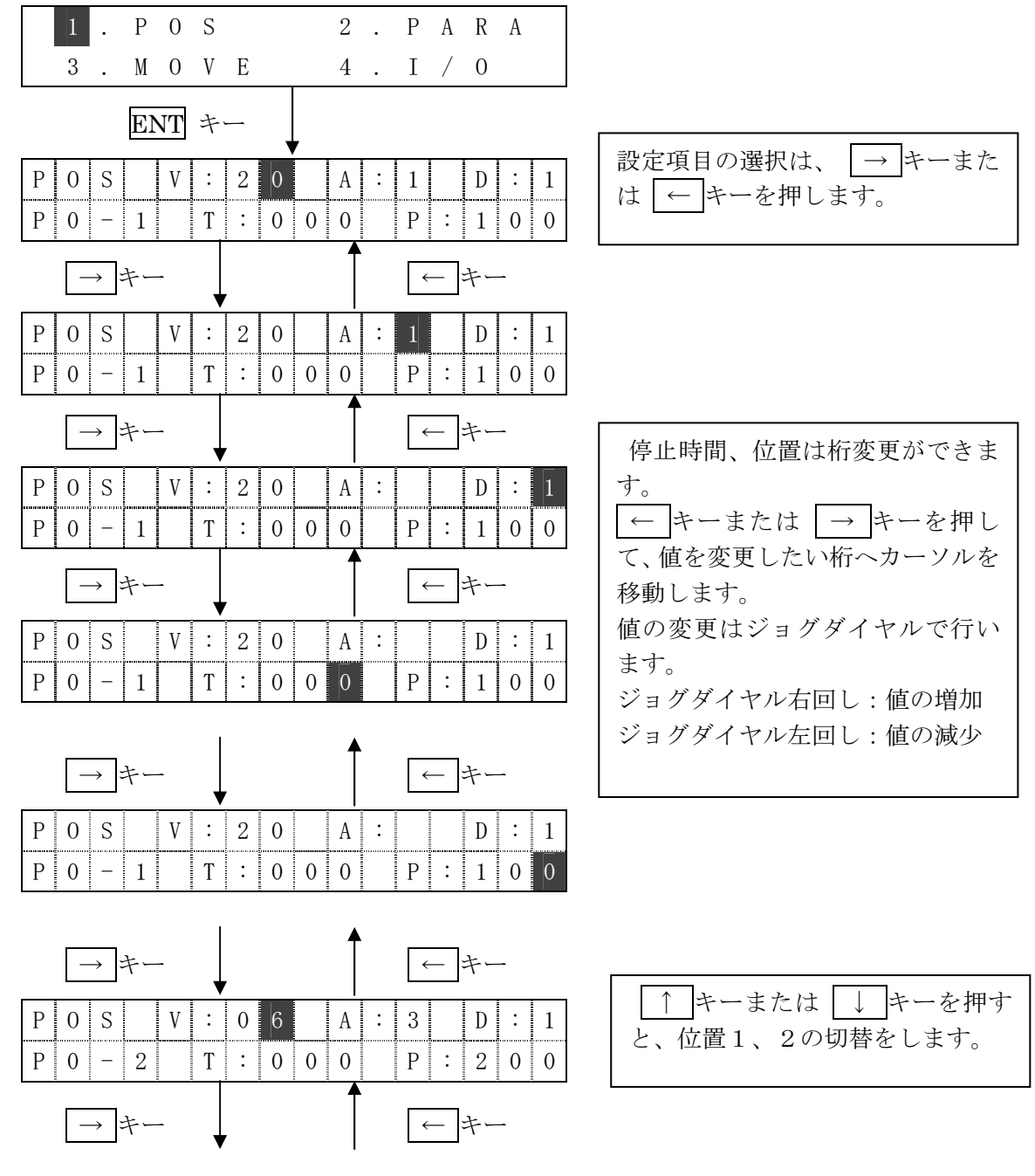

(以下省略)

【i-Feed2(新型)】

編集したデータの書き込み

| Р | 0 | S |    | V  | ÷  | 2 | 0 |   | А | ÷ | 1 |   | D | : | 1 |
|---|---|---|----|----|----|---|---|---|---|---|---|---|---|---|---|
| Р | 0 | - | 1  |    | Т  | : | 0 | 0 | 0 |   | Р | : | 1 | 0 | 0 |
|   |   | Μ | OI | ЭE | キ・ | _ | 7 |   |   |   |   | - |   |   |   |
| Р | 0 | S |    |    | W  | R | Ι | Т | Е |   | 0 | K | ? |   |   |

|    |    | - |     |     | -  | - |   |   |   | -     |    |    | -  |    |    |    |    |              |     |
|----|----|---|-----|-----|----|---|---|---|---|-------|----|----|----|----|----|----|----|--------------|-----|
|    | Р  | 0 | S   |     |    | W | R | Ι | Т | Е     |    | 0  | K  | ?  |    |    |    | 書き           | いみ  |
|    |    |   |     |     | Y  | : | Е | N | Т |       | N  | :  | M  | 0  | D  | Е  |    | 」<br>す。<br>! | 書き  |
| 書き | き込 | み | を行  | īう  | 場  |   |   |   |   | -hul- | 書き | 込  | みを | とし | ない | い場 | 易合 | ーを           | ː押≀ |
|    |    | I | EN' | r ₹ | キー | - |   |   |   |       | N  | 10 | DE | キ  | _  |    |    | は、           | M   |
|    |    |   |     |     |    |   |   |   | 7 |       |    |    |    |    |    |    |    |              |     |

| 書き込み確認の画面が表示されま    |
|--------------------|
| す。書き込みを行う場合は ENT キ |
| ーを押します。書き込まない場合    |
| は、 MODE キーを押します。   |

| 1. | Р | 0 | S |   | 2 | • | Р | А | R | А |
|----|---|---|---|---|---|---|---|---|---|---|
| 3. | М | 0 | V | Е | 4 | • | Ι | / | 0 |   |

設定項目

|    | 名 称          | 初期値 | データ範囲            |
|----|--------------|-----|------------------|
| 1  | 位置1・速度(V)    | 2 0 | $1 \sim 3 0$     |
| 2  | 位置1・加速(A)    | 1   | $1 \sim 9$       |
| 3  | 位置1 · 減速(D)  | 1   | $1 \sim 9$       |
| 4  | 位置1・停止時間(T)  | 0   | $0 \sim 2 5 5$   |
| 5  | 位置 No.1 (P)  | 100 | $0 \sim 4  0  0$ |
| 6  | 位置2・速度(V)    | 6   | $1 \sim 3  0$    |
| 7  | 位置2・加速(A)    | 3   | $1 \sim 9$       |
| 8  | 位置2 · 減速(D)  | 1   | $1 \sim 9$       |
| 9  | 位置2・停止時間(T)  | 0   | $0 \sim 2 5 5$   |
| 10 | 位置 No. 2 (P) | 200 | 0~400            |

#### 5. 3 PARAモード

【i-Feed2(新型)】

PARAモードでは、センサパラメータ、原点復帰パラメータの編集を行います。 編集できる設定項目とその表示名は P.17 を参照して下さい。 また各項目毎の設定範囲を参考にし、設定値の編集を行って下さい。

MODE キーを押してPARAモードを選択後、ENT キーを押すと、PARAモードになります。

設定項目の選択

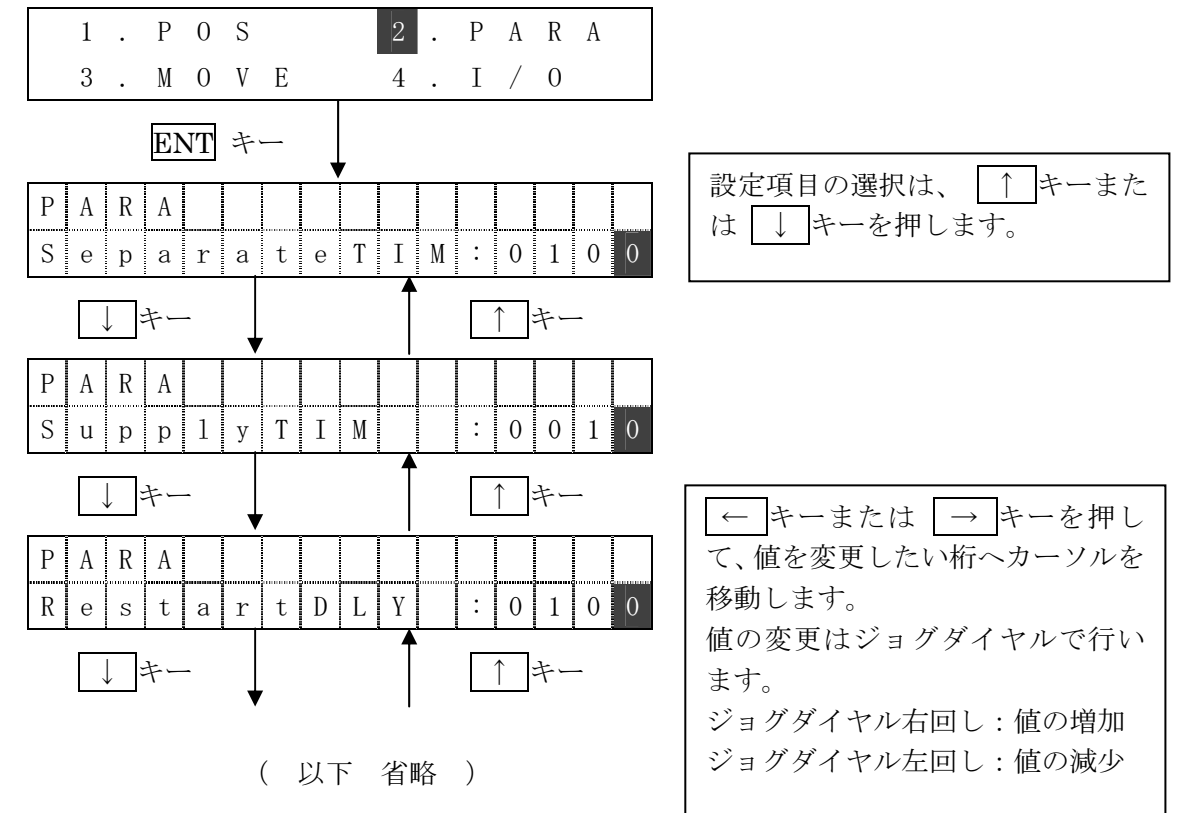

編集したデータの書き込み 【i-Feed2(新型)】 P A R A S e p a r a t e T I M : 0 1 0 0 MODE キー W R I T E O K ? P A R A 書き込み確認の画面が表示されま Y : E N T N : M O D E す。書き込みを行う場合は ENT キ 書き込みを行う場合 書き込みをしない場合 ーを押します。書き込まない場合 は、 MODE キーを押します。 ENT キー MODE キー 1 . P 0 S 2. PARA 3 . M O V E 4 . I / 0

設定項目と表示名

|    | 名 称           | 表 示          | 初期値  | データ範囲               |
|----|---------------|--------------|------|---------------------|
| 1  | セハ゜レートタイマ     | SeparateTIM  | 500  | $1 \sim 2  0  0  0$ |
| 2  | 供給動作カウンタ      | SupplyTIM    | 800  | $1 \sim 2  0  0  0$ |
| 3  | 供給スタートディレー    | RestartDLY   | 500  | $1 \sim 2  0  0  0$ |
| 4  | 中間ワーク確認カウンタ   | RailDetect   | 1000 | $1 \sim 2  0  0  0$ |
| 5  | ワーク不足カウンタ     | NoWorkCNT    | 2 0  | $1 \sim 2  0  0  0$ |
| 6  | 先端ワーク OFF タイマ | TipOffTIM    | 100  | $1 \sim 2  0  0  0$ |
| 7  | 原点復帰速度        | HOMING VEL   | 8    | $1 \sim 1$ 6        |
| 8  | 原点復帰パルス       | HOMING PULSE | 300  | $1 \sim 6  0  0$    |
| 9  | オフセット速度       | OFFSET VEL   | 6    | $1 \sim 1$ 6        |
| 10 | オフセットハ゜ルス     | OFFSET PULSE | 2    | $1 \sim 1  0  0$    |

#### 5. 4 MOVEモード

【i-Feed2(新型)】

MOVEモードでは、IFの移動テストを行います。

#### コントローラで設定された動作パターンでの移動が行えます。

MODEキーを押してMOVEモードを選択後、ENTキーを押すと、MOVEモードに

| なります。                      |                                       |  |  |  |
|----------------------------|---------------------------------------|--|--|--|
| 1. P O S 2. P A R A        |                                       |  |  |  |
| 3 . M O V E 4 . I / O      |                                       |  |  |  |
| ENT $\neq -$ MODE $\neq -$ | 移動確認の画面が表示されます。移<br>動テストを行う場合は ENT キー |  |  |  |
| MOVE Pattern:1             | を押します。移動テストを行わない                      |  |  |  |
| S T A R T : E N T          | 場合は、 MODE キーを押します。                    |  |  |  |
| 移動させる場合は<br><b>ENT</b> キー  | コントローラで設定された動作<br>パターンを表示します。         |  |  |  |
|                            |                                       |  |  |  |
| M O V E                    | 移動テスト中に停止させる場合は、                      |  |  |  |
| S T O P : M O D E          | MODE キーを押します。                         |  |  |  |

#### 5.5 I/Oモード

#### 【i-Feed2(新型)】

I/Oモードでは、入出力の入力および出力状態のモニタ、出力状態の変更を行います。 入出力項目とその表示名は P.20 を参照して下さい。

画面説明

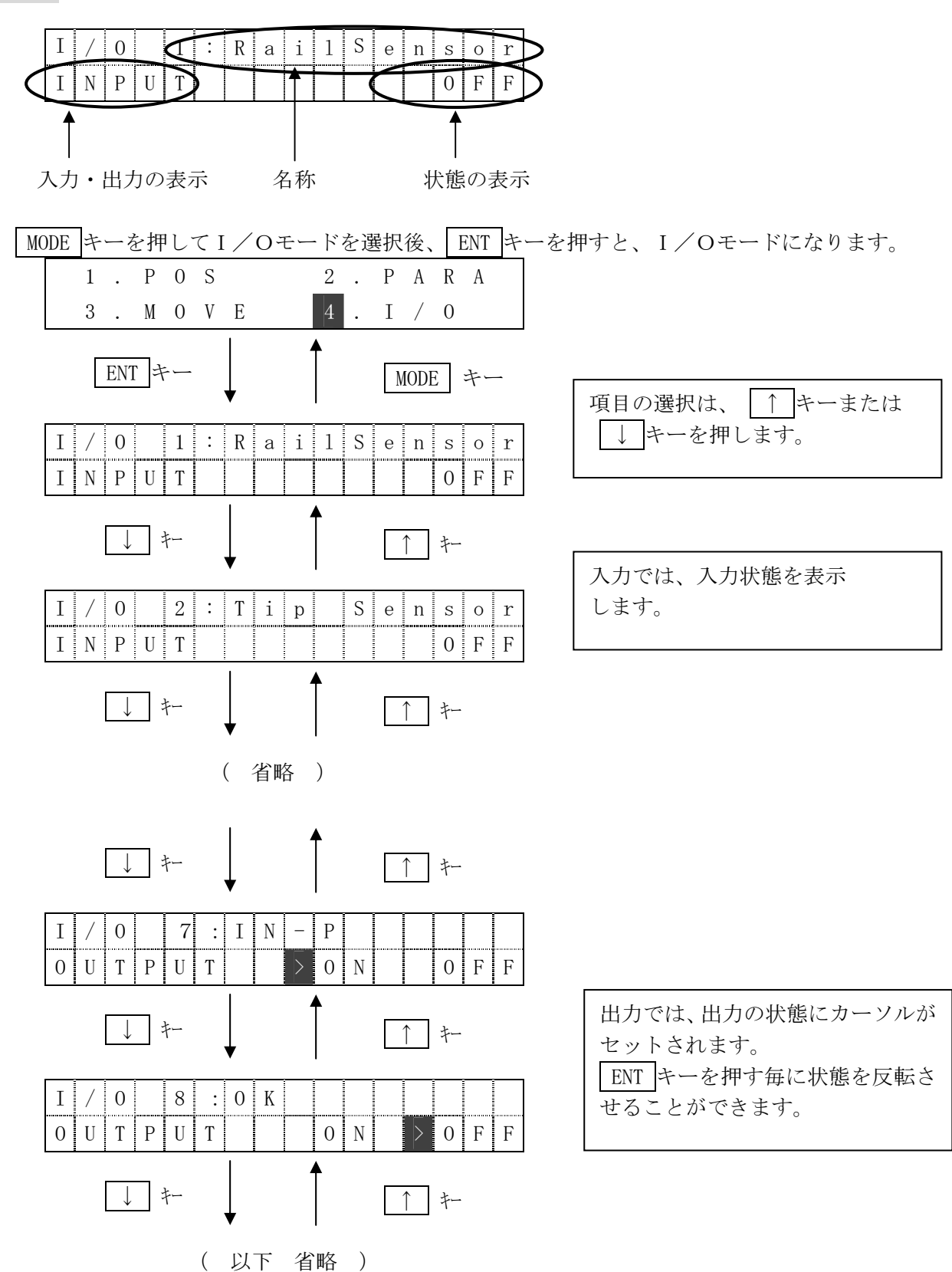

入出力項目と表示名

|    | 名称      | 表 示        |        |
|----|---------|------------|--------|
| 1  | レールセンサー | RailSensor |        |
| 2  | 先端センサー  | Tip Sensor |        |
| 3  | 動作指令    | Run        | TNDUT  |
| 4  | 連続動作    | Cont       | INFUI  |
| 5  | 整列停止    | Pause      |        |
| 6  | 動作パターン  | Pattern    |        |
| 7  | 停止中     | IN-P       |        |
| 8  | 取り出しOK  | ОК         | Ουτρυτ |
| 9  | 切り出し    | SOL        | UUIPUI |
| 10 | ワーク不足   | EMPTY      |        |

【i-Feed2(新型)】

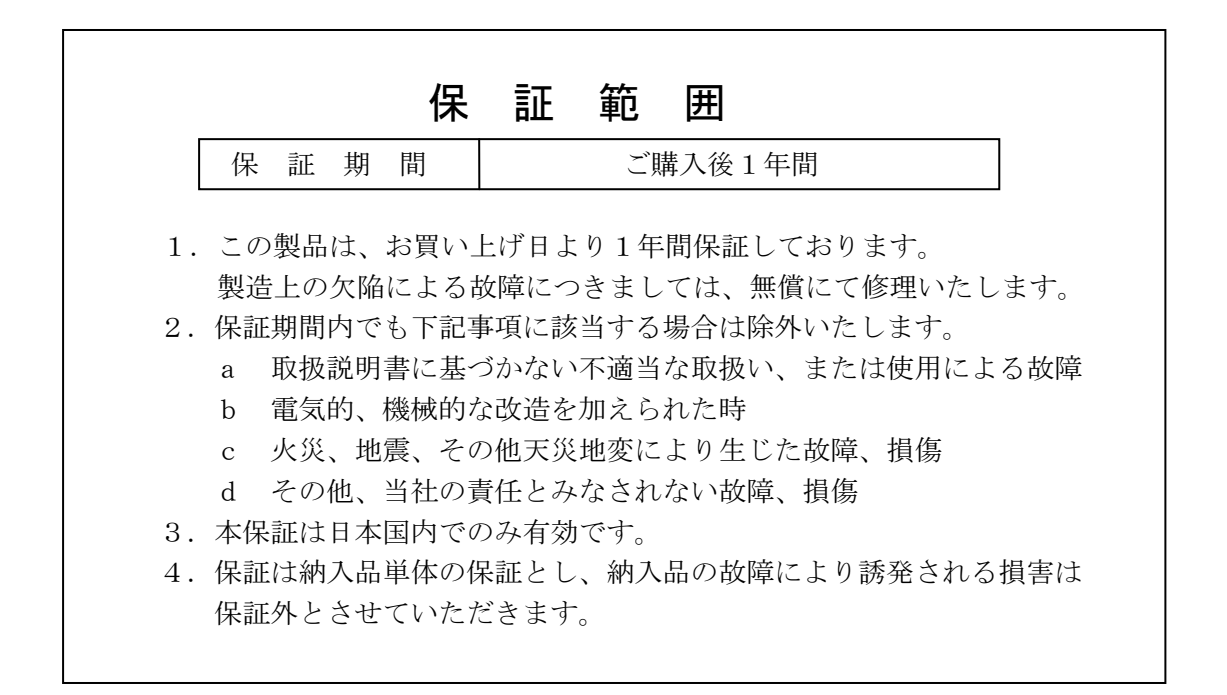

# SUS株式会社

http://www.sus.co.jp/

#### お問合せは、静岡事業所 Snets 営業までお願い致します。

〒439-0037 静岡県菊川市西方 53 TEL:(0537)28-8700

製品改良のため、定価・仕様・寸法などの一部を予告なしに変更することがあります。

15.01 1.0版